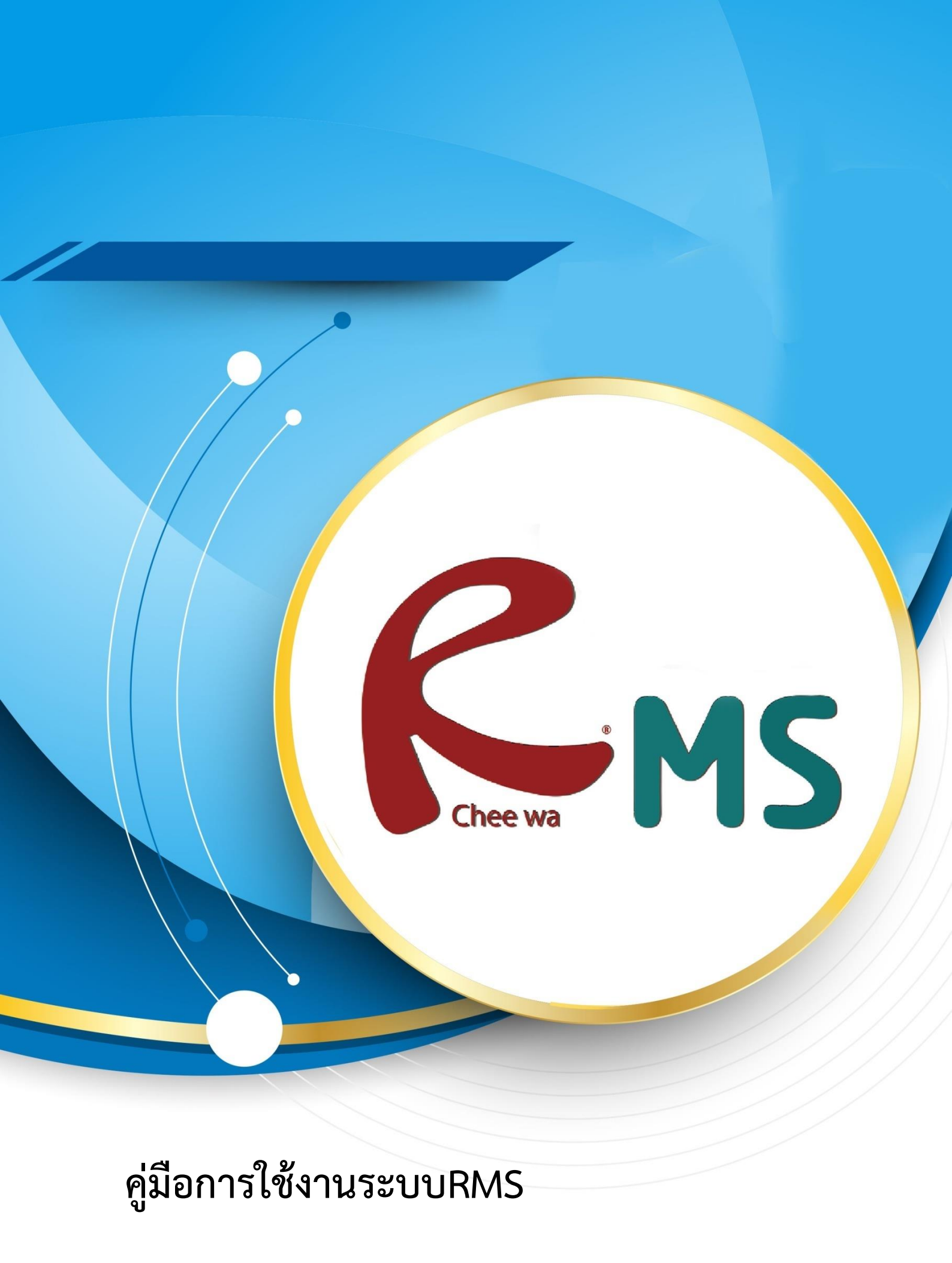

ระบบงานทะเบียน

#### <u>การนำเข้าข้อมูลนักเรียน</u>

| <b>\$</b>           | นำเข้าข้อมูลนักเรียน                                                                             | ท่านสามารถเข้านำเข้าหรืออัพเดทข้อมูล<br>นักเรียนได้ได้โดยการไปที่<br>หน้าหลัก >ระบบนักเรียน >นำเข้าข้อมูล<br>นักเรียน |
|---------------------|--------------------------------------------------------------------------------------------------|----------------------------------------------------------------------------------------------------|
| นำเข้าข้อมูลนักเรีย | น                                                                                                | - ‡                                                                                                    |
| เลือกไฟล์ข้อมูลใ    | นการนำเข้า                                                                                       |                                                                                                    |
| ชนิดไฟล์ข้อมูล      | 🖲 ฐานข้อมูลจากโปรแกรมงานทะเบียน                                                                  |                                                                                                    |
| ไฟล์ข้อมูล          | Choose File No file chosen                                                                       |                                                                                                    |
|                     | Reset รหัสผ่านของนักเรียน กลับไปใช้ วัน/เดือ                                                     | น/ปีเกิด                                                                                                    |
|                     | Reset รหัสผ่านของผู้ปกครอง กลับไปใช้ วัน/เดื                                                     | ้อน/ปีเกิด                                                                                                    |
|                     | ใช้รหัสประชาชนเป็นรหัสผ่านในการเข้าสู่ระบบ<br>การติ๊กตัวเลือกนี้ระบบจะทำการอัพเดทรหัสผ่านใหม่ให้ | ของนักเรียน<br>กับนักเรียนที่ไม่เคยเปลี่ยนรหัสผ่านเท่านั้น                                                            |
|                     | ใช้รหัสประชาชนเป็นรหัสผ่านในการเข้าสู่ระบบ<br>การดิ๊กดัวเลือกนี้ระบบจะทำการอัพเดทรหัสผ่านใหม่ให้ | ของผู้ปกครอง<br>กับผู้ปกครองที่ไม่เคยเปลี่ยนรหัสผ่านเท่านั้น                                                          |

\* ไฟล์ฐานข้อมูลได้จากโปรแกรม STD2011 , Student2544 , Student2551

\*\* ไฟล์ฐานข้อมูลได้จากโปรแกรม STD2011 จะต้องเป็นงวด 1 และ งวด 2 เท่านั้น

\*\* การนำเข้าข้อมูลด้วยไฟล์ที่ไม่ถูกต้อง มีผลทำให้ฐานข้อมูลเสียหายได้

เลือกไฟล์ฐานข้อมูลที่ได้จากการระบบงานทะเบียนโดยข้อมูลนักเรียนสามารถนำเข้าได้จาก ข้อมูล นักเรียนของระบบทะเบียนของสถานศึกษา (ศธ.02) โดยมีขั้นตอนการส่งออกข้อมูลนักเรียนดังนี้

| 角 ศร.02 โปรแกรมงานทะเบียนและวัดผลการศึกษา (Std2011 Ver.806-26-04-2560 |                                |                 |             |          |      |  |  |
|-----------------------------------------------------------------------|--------------------------------|-----------------|-------------|----------|------|--|--|
| File                                                                  | Edit                           | งานทะเบียน      | งานหลักสูตร | งานวัดผล | Help |  |  |
| โเ                                                                    | โปรแกรมประมวลผลด่า GPAX & GPA  |                 |             |          |      |  |  |
| ۲.                                                                    | leuoeu                         |                 |             |          |      |  |  |
| 61                                                                    | ועפוזאפר                       | ร เอง เพยอมู่สร | ายบุตตร     |          |      |  |  |
| រៃ                                                                    | โปรแกรมติดตามผู้สำเร็จการศึกษา |                 |             |          |      |  |  |
| រៃ                                                                    | โปรแกรมสถาบันการอาชีวดึกษา     |                 |             |          |      |  |  |
| រៃ                                                                    | ไรแกรม                         | งานสวัสดิการพ   | ยาบาล       |          |      |  |  |
| โเ                                                                    | ไรแกรม                         | งานการเงิน      |             |          |      |  |  |
| โเ                                                                    | ไรแกรม                         | งานปกครอง       |             |          |      |  |  |
| โเ                                                                    | ไรแกรม                         | ลงทะเบียนนักดี  |             |          |      |  |  |
| រ                                                                     | โรแกรม                         | ตรวจสอบ/ใช้ง    |             |          |      |  |  |

เข้าสู่ระบบ ศธ.02 ให้เรียบร้อย แล้วไปที่เมนู File >โปรแกรมรายงานข้อมูล รายบุคคล

นำเข้าข้อมูล

## จากนั้นให้เลือก **รายงานข้อมูลประจำปี**

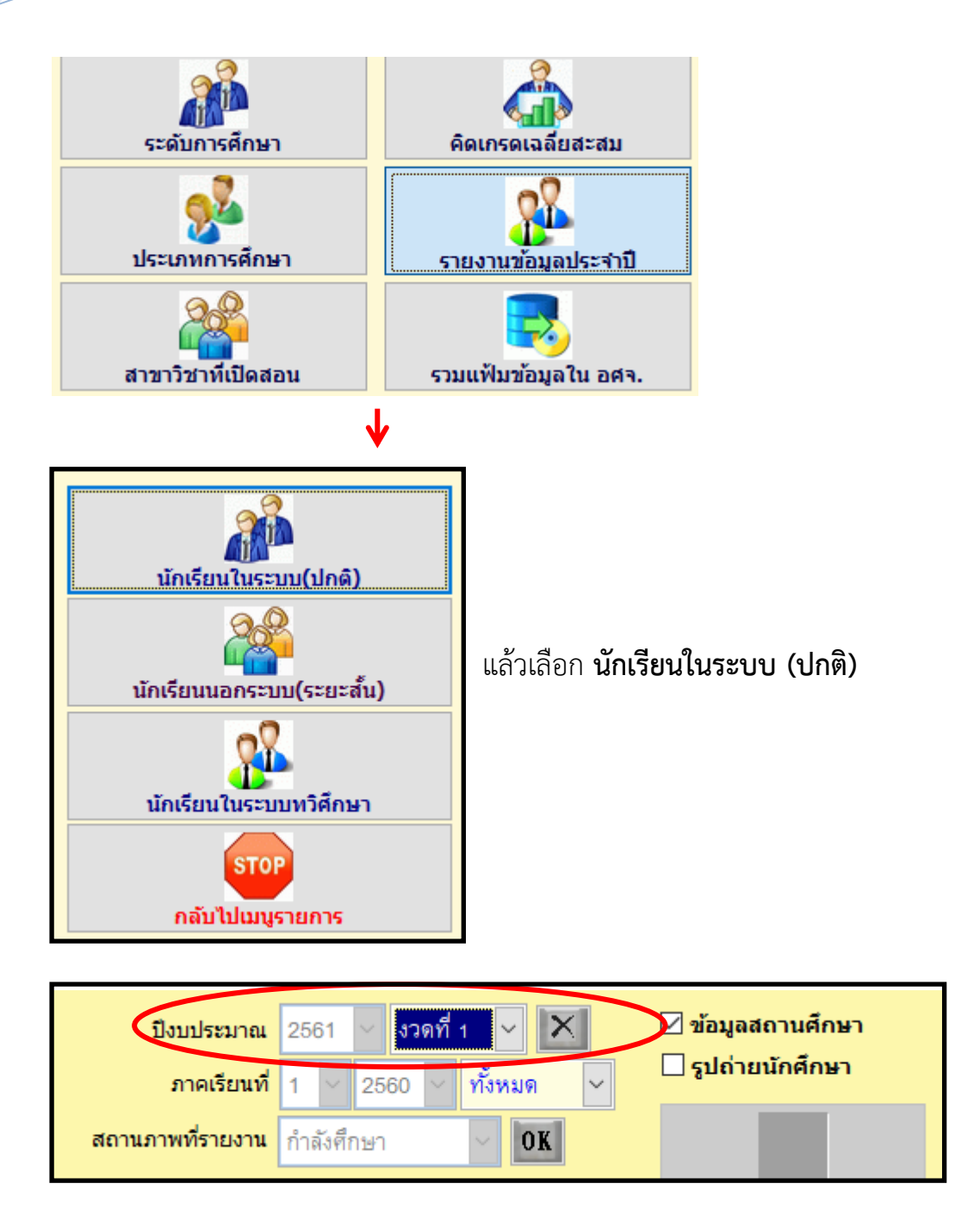

เลือกปีงบประมาณ และงวดให้ถูกต้อง โดยระบบจะแจ้งภาคเรียนและปีการศึกษาของนักเรียนที่ ศึกษาอยู่ในภาคเรียนนั้นขึ้นมาเพื่อให้ตรวจเช็กความถูกต้อง หากถูกต้องตามต้องการ คลิกปุ่ม OK

หมายเหตุ : เลือกปีงบประมาณไหนก็ได้ งวด ไหนก็ได้ ที่เป็นภาคเรียนปัจจุบัน ที่กำลังศึกษาอยู่

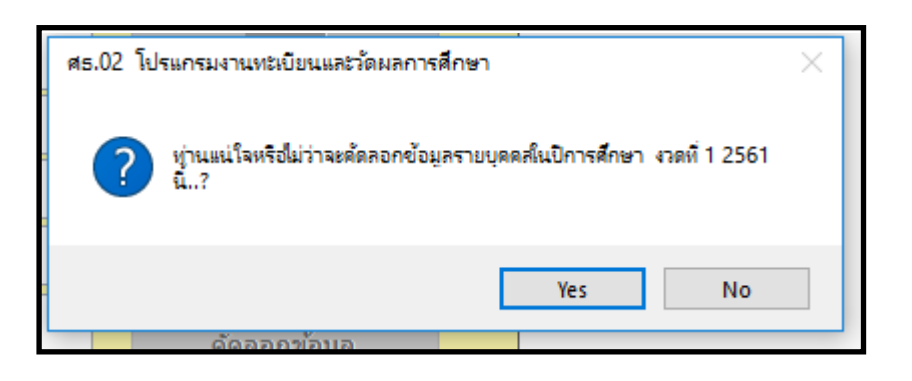

## จะมีข้อความเด้งขึ้นมาถาม ให้กดปุ่ม Yes

| ชาย       หญิง       จบ       พันสภาพ       รวม       ดรวจสอบข้อมูล         ระดับ ปวช.       232       88       0       0       320                                                                                                    | ปังบประมาณ 2561 ∨ งวดที่ 1 ∨ 🔀 🗹 ข้อมูลสถานศึกษา<br>ภาคเรียนที่ 1 ∨ 2560 ∨ ทั้งหมด ∨ □ รูปถ่ายนักศึกษา<br>สถานภาพที่รายงาน กำลังศึกษา 🗸 OK |     |       |       |         |              | <ul> <li>ข้อมูลสถานศึกษา</li> <li>รูปถ่ายนักศึกษา</li> </ul> |  |
|----------------------------------------------------------------------------------------------------|----------------------------------------------------------------------------------------------------|-----|-------|-------|---------|--------------|--------------------------------------------------------------|--|
| ระดับ ปวช.       232       88       0       0       320         ระดับ ปวส.       94       1       0       0       95       รายงาบข้อมอนอัก         ระดับ บวส.       94       1       0       0       95       รายงาบข้อมอนอัก         ระดับ ทลบ.       0       0       0       0       0       0         ระดับ ปกส.       0       0       0       0       0       0         ระดับ ปกศ.       0       0       0       0       0       0         ระดับ ปกศ.       0       0       0       0       0       0         ✓       preview for windows 7       รามหั้งหมด       415       คัดลอกข้อมูล         ปกติ/พิการ       จบการศึกษา       พันสภาพ/ลาออก       รтор<br>จบการห้างาน       จบการห้างาน |                                                                                                    | ชาย | หญิง  | จบ    | พ้นสภาพ | รวม          | ตรวจสอบข้อมูล                                                |  |
| ระดับ ปวส.       94       1       0       0       95       ระเด็บ เกลบ.         ระดับ ทลบ.       0       0       0       0       0       Cms_report16.fn: Press Esc to cancel         ระดับ ปกส.       0       0       0       0       0       0         ระดับ ปกส.       0       0       0       0       0       0         ระดับ ปกท.       0       0       0       0       0       0          preview for windows 7       รวมทั้งหมด       415       คัดลอกข้อมูล                 ปกติ/พิการ       จบการศึกษา       พันสภาพ/ลาออก       รบการหางาน                                                                                                    | ระดับ ปวช.                                                                                                    | 232 | 88    | 0     | 0       | 320          |                                                              |  |
| ระดับ ทลบ. 0 0 0 0 0 0 Cms_report16.fn: Press Esc to cancel<br>ระดับ ปทส. 0 0 0 0 0 0 0 0<br>ระดับ ปวท. 0 0 0 0 0 0 0 0<br>✓ preview for windows 7 รวมทั้งหมด 415<br>คัดลอกข้อมูล<br>รтор<br>จบการศึกษา พันสภาพ/ลาออก รтор                                                                                                    | ระดับ ปวส.                                                                                                    | 94  | 1     | 0     | 0       | 95           | รายงานข้อมอหอัก                                              |  |
| ระดับ ปทส. 0 0 0 0 0 0<br>ระดับ ปวท. 0 0 0 0 0 0 0<br>✓ preview for windows 7 รวมทั้งหมด 415<br>⊷ัดลอกข้อมูล<br>มีกลี/พัการ จบการศึกษา พันสภาพ/ลาออก รูโดค<br>พันสภาพ/ลาออก                                                                                                    | ระดับ ทลบ.                                                                                                    | 0   | 0     | 0     | 0       | 0            | Cms_report16.frx: Press Esc to cancel                        |  |
| ระดับ ปวท. 0 0 0 0 0 0<br>✓ preview for windows 7 รวมทั้งหมด 415 คัดลอกข้อมูล<br>มีกลิ/พัการ จบการศึกษา พันสภาพ/ลาออก รบการทำงาน                                                                                                    | ระดับ ปทส.                                                                                                    | 0   | 0     | 0     | 0       | 0            |                                                              |  |
| preview for windows 7       รวมทั้งหมด       415       คัดลอกข้อมูล         ผู้ดูลอกข้อมูล       มการศึกษา       พันสภาพ/ลาออก       รтор<br>จบการทำงาน                                                                                                    | ระดับ ปวท.                                                                                                    | 0   | 0     | 0     | 0       | 0            |                                                              |  |
| ปกติ/พิการ จบการศึกษา พันสภาพ/ลาออก จบการทำงาน                                                                                                    | ✓ preview for windows 7 รวมทั้งหมด 415                                                                                                    |     |       |       |         | คัดลอกข้อมูล |                                                              |  |
|                                                                                                    | <u>ปกติ/พิ</u> ғ                                                                                                    | 115 | จบการ | ศึกษา | พ้นสภา  | พ/ลาออก      | รтор<br>จบการทำงาน                                           |  |

โปรแกรมจะทำการโหลดข้อมูลของนักเรียนในภาคเรียน นั้นๆ

\* หากมีรายงานแจ้งข้อมูลนักเรียน ที่มีปัญหา อาจจะเกิดจากการกรอกข้อมูลไม่ครบ ให้ เจ้าหน้าที่งานทะเบียนตรวจสอบ อีกครั้ง หรือหากคิดว่าข้อมูลถูกต้องแล้ว ให้คลิกปิดรายงาน ทิ้งไป

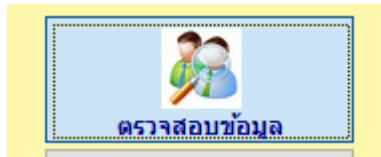

จากนั้นให้กดปุ่ม **ตรวจสอบข้อมูล** 

เมื่อกดปุ่ม **ตรวจสอบข้อมูล** แล้วจะเจอกับหน้าต่าง ตรวจสอบข้อมูล

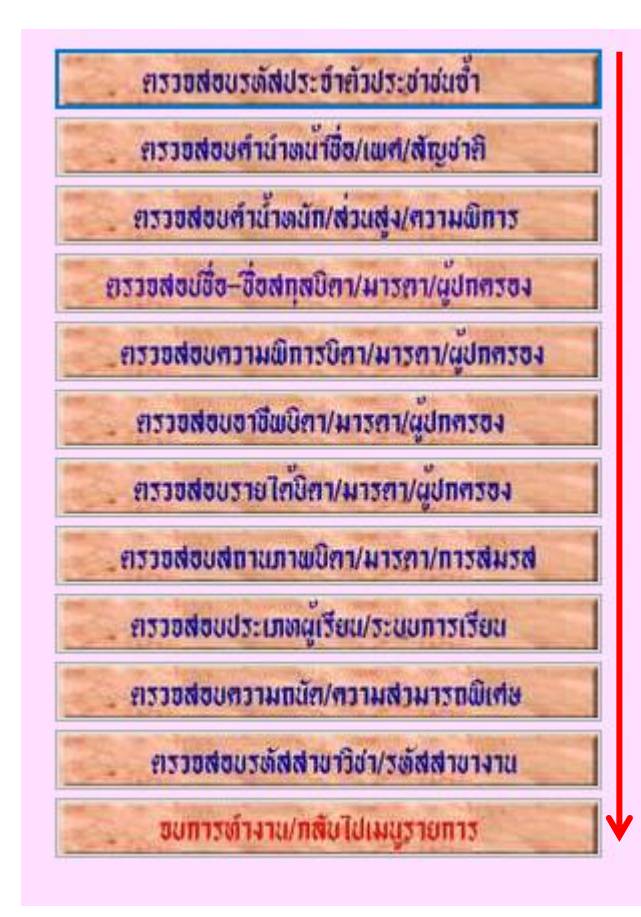

กดปุ่มตรวจสอบไล่ไปจากบนลงล่างทีละอัน ห้ามข้ามขั้นตอนเด็ดขาด เมื่อตรวจสอบเสร็จแล้วให้กดปุ่ม **จบการทำงาน/กลับไปเมนูรายการ** 

หลังจากนั้น

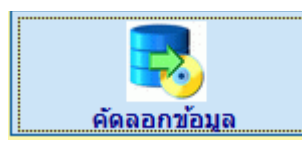

กดปุ่มคัดลอกข้อมูล

จะมีหน้าให้เลือกไฟล์ที่ Save as ให้เลือกที่Drive C: >> Std2011 >>export\_dataดังภาพ

| Select Directory                                                                                                    |        |                  | $\times$ |
|----------------------------------------------------------------------------------------------------|--------|------------------|----------|
| c:\std2011\export_data\<br>c:\<br>std2011<br>export_data<br>fonts<br>grade1<br>images<br>pict<br>program files<br>report<br>std_picture<br>tempword | ~      | Select<br>Cancel | ]        |
| Drive:                                                                                                    |        |                  |          |
| C:                                                                                                    | $\sim$ |                  |          |

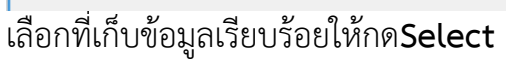

หลังจากนั้นให้กดปุ่ม **จบการทำงาน** 

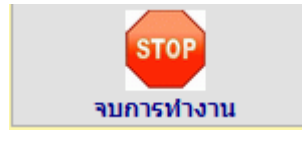

| เฟิม       หม         แฟ้ม       หม         เป็ บันทึก       เป็         เป็ บันทึกเป็       เป็ด         เป็ บิอมูล       ถ้าสุด         สร้าง       พิมพ์         บันทึกและส่ | <ul> <li>เปิดไฟล์ Excel ด้วยโปรแกรม Excel</li> <li>ไฟล์นี้คือไฟล์ที่ได้จากการ Save ข้อมูลนักเรียน หาก Save</li> <li>ไว้ใน C: ให้เข้าไปเปิดข้อมูลในนั้น ชื่อไฟล์จะขึ้นต้นด้วย</li> <li>STD_รหัสสถานศึกษา.xlsดังภาพ</li> <li>Std_20056401_2560_1</li> <li>เลือกเมนู Save As หรือบันทึกเป็น</li> </ul> |
|----------------------------------------------------------------------------------------------------|----------------------------------------------------------------------------------------------------|
| ชื่อแฟ้ม:                                                                                                    | Std_20056401_2560_1                                                                                                    |
| บันทึกเป็นชนิด:                                                                                                    | CSV (Comma delimited)                                                                                                    |
| Authors:                                                                                                    | Windows User Tags: Add a tag                                                                                                    |
| ว่อนโฟลเดอร์                                                                                                    | เครื่องมือ 🔻 ปันทึก ยกเลิก                                                                                                    |
| ระบุที่จัดเก็บไ                                                                                                    | ไฟล์ ชื่อไฟล์ และเลือกประเภอทของเป็นไฟล์ CSV (Comma delimited)คลิก                                                                                                    |
| Save                                                                                                    |                                                                                                    |
| หลังจากนั้นก็                                                                                                    | กลับมาที่ RMS เพื่อเลือกไฟล์ข้อมูลที่จะนำเข้า                                                                                                    |
| เลอก เพลขอมูล เนก<br>ชนิดไฟล์ข้อมล                                                                                                    | <ul> <li>ตามข้อมูลจากโปรแกรมงานพระเป็ยน</li> </ul>                                                                                                    |
| ไฟล์ข้อมูล                                                                                                    | Choose File Std 20056401 2560 1 csv                                                                                                    |
|                                                                                                    |                                                                                                    |
|                                                                                                    | <ul> <li>Reset รหัสผ่านของผู้ปกตรอง กลับไปใช้ วัน/เดือน/ปีเกิด</li> </ul>                                                                                                    |
|                                                                                                    | <ul> <li>ใช้รหัสประชาชนเป็นรหัสผ่านในการเข้าสู่ระบบของนักเรียน<br/>การติ๊กตัวเลือกนี้ระบบจะทำการอัพเดทรหัสผ่านใหม่ให้กับนักเรียนที่ไม่เคยเปลี่ยนรหัสผ่านเท่านั้น</li> </ul>                                                                                                    |
|                                                                                                    | ใช้รหัสประชาชนเป็นรหัสผ่านในการเข้าสู่ระบบของผู้ปกครอง<br>การตักตัวเลือกนี้ระบบจะทำการอิพเตทรหัสผานใหม่ให้กับผู้ปกครองที่ไม่เดยเปลี่ยนรหัสผ่านเท่านั้น                                                                                                    |
| * ไฟล์ฐานข้อมูลได้จากโป                                                                                                    | รนุกรม STD2011 , Student2544 , Student2551                                                                                                    |
| ** ไฟล์ฐานข้อมูลได้จากโร                                                                                                    | ปรแกรม STD2011 จะต้องเป็นงวด 1 และ งวด 2 เท่านั้น                                                                                                    |

เมื่อเลือกไฟล์ข้อมูลเสร็จแล้ว ให้กดที่ปุ่ม **นำเข้าข้อมูล** สีเขียวด้านขวาล่าง ก็เป็นอันเสร็จ หมายเหตุ : สามารถอัพเดทข้อมูลนักเรียนได้ตลอดรายชื่อนักเรียนจะไม่ซ้ำกันในระบบ

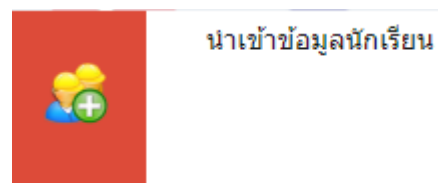

**นำเข้าข้อมูลรูปภาพนักเรียน** ท่านสามารถเข้านำเข้ารูปภาพนักเรียนได้ได้โดย การไปที่ระบบนักเรียน >นำเข้ารูปภาพนักเรียน

การนำเข้ารูปภาพนักเรียนสามารถนำเข้าได้ โดยการสร้าง zip ไฟล์ ที่ได้จากการบีบอัดไฟล์รูปภาพ นักเรียนทั้งหมด ที่ตั้งเป็นชื่อ**รหัสนักเรียน นามสกุลไฟล์ .jpg** 

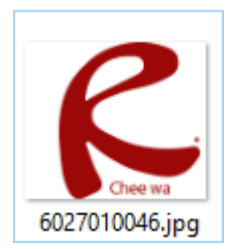

นามสกุลไฟล์ .jpg เป็นตัวพิมพ์เล็กทั้งหมด

#### <u>วิธีการ zip ไฟล์</u>

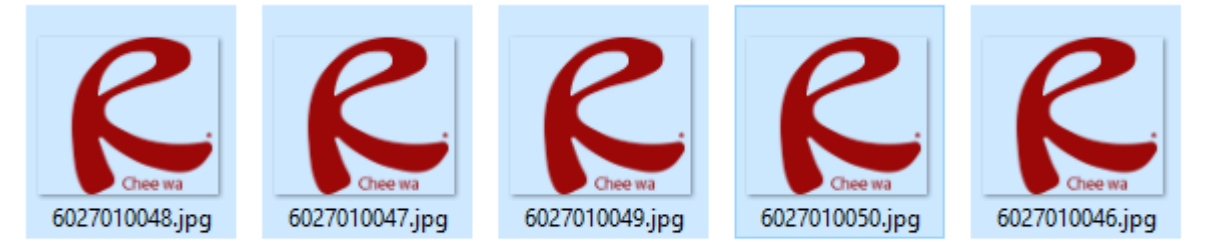

# กด Ctrl+Aเพื่อเลือกรูปภาพใน Folder นั้นทั้งหมดแล้วกดคลิกขวาที่รูปไหนก็ได้

| Send to >        | 8 Bluetooth device         |
|------------------|----------------------------|
| Cut              | Compressed (zipped) folder |
| Сору             | Desktop (create shortcut)  |
| Create shortcuit | 🚊 Documents                |
| D L :            | Fax recipient              |
| Delete           | Mail recipient             |
| Rename           | •                          |

จากนั้นเลือก Send to >> Compressed (zipped) folder

ก็จะได้ไฟล์ zip ดังภาพ

| 6027010047.jpg                |                                                           |                              |              |
|-------------------------------|-----------------------------------------------------------|------------------------------|--------------|
| นำเข้ารูปภาพนักเรียน          |                                                           |                              | - 🗇 🚍        |
| กรุณาเลือกไฟล์ Zip รูป        | ภาพนักเรียน                                               |                              |              |
| รหัสนักเรียน                  | 10 🔹 หลัก                                                 |                              |              |
| ไฟล์ Zip                      | Choose File 6027010047.jpg.zip                            | เลือกไฟล์รูปที่ต้องการนำเข้า |              |
| * ไฟล์ Zip รูปภาพที่ต้องการนำ | เข้าทั้งหมด และตั้งชื่อไฟล์เป็น รหัสนักเรียน.jpg (jpg พิม | พ์เล็ก)                      |              |
|                               |                                                           |                              | นาเข้าข้อมูล |

หลังจากนั้นก็กดปุ่ม นำเข้าข้อมูล สีเขียวด้านขวาล่างก็เป็นอันเสร็จเรียบร้อย